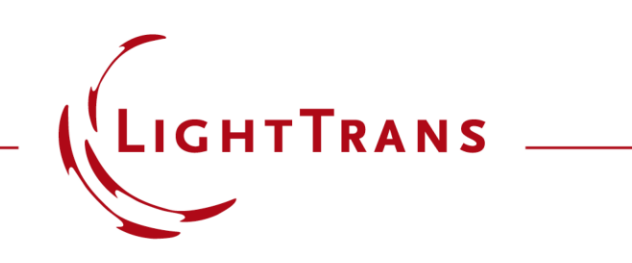

### VirtualLab Fusion 2021.1 – Release Notes

**Overview of Features and Changes** 

### **General Information**

| Version        | 2021.1 (Build 1.180)                                                                   |
|----------------|----------------------------------------------------------------------------------------|
| Update Service | 2 <sup>nd</sup> quarter of 2021 is required.                                           |
| Install Type   | Installation (It is not necessary to uninstall previous versions of VirtualLab Fusion) |

The new version 2021.1 provides our users with solutions for more applications:

- A new **Microlens Array (MLA) Component** enables accurate and fast modeling of the everincreasing number of applications of MLA.
- Any type of crystals can be included in system modeling by the new Crystal Plate Component.
- Anisotropic layers can be added to all surfaces to exploit the extra freedom of polarization control and multiplexing in optical systems.
- We provide a **Fiber Mode Calculator** to analyze and investigate LP Bessel and LP Laguerre modes for step index and parabolic index fibers.
- LP modes are also used in the new **Multimode Fiber Coupling Efficiency Detector**, which evaluates the overlap integral of the incident beam with the LP modes.
- The new LP Mode Source allows the propagation of LP modes through any optical system.
- With the new **Multiple Source Component**, we make the first step to significantly extend the source modeling in VirtualLab Fusion by enabling the use of different and shifted sources.
- In version 2021.1 we come with a new workflow which enables a seamless transition from ray to full physical-optics modeling. This way we simplify the usage of the amazing modeling features in VirtualLab Fusion.

### Linearly-Polarized (LP) Fiber Modes

### Linearly-Polarized (LP) Fiber Modes

- We provide a **Fiber Mode Calculator** to analyze and investigate LP Bessel and LP Laguerre modes for step index and parabolic index fibers.
- LP modes are also used in the new Multimode Fiber Coupling Efficiency Detector, which evaluates the overlap integral of the incident beam with the LP modes.
- The new LP Mode Source allows the propagation of LP modes through any optical system.

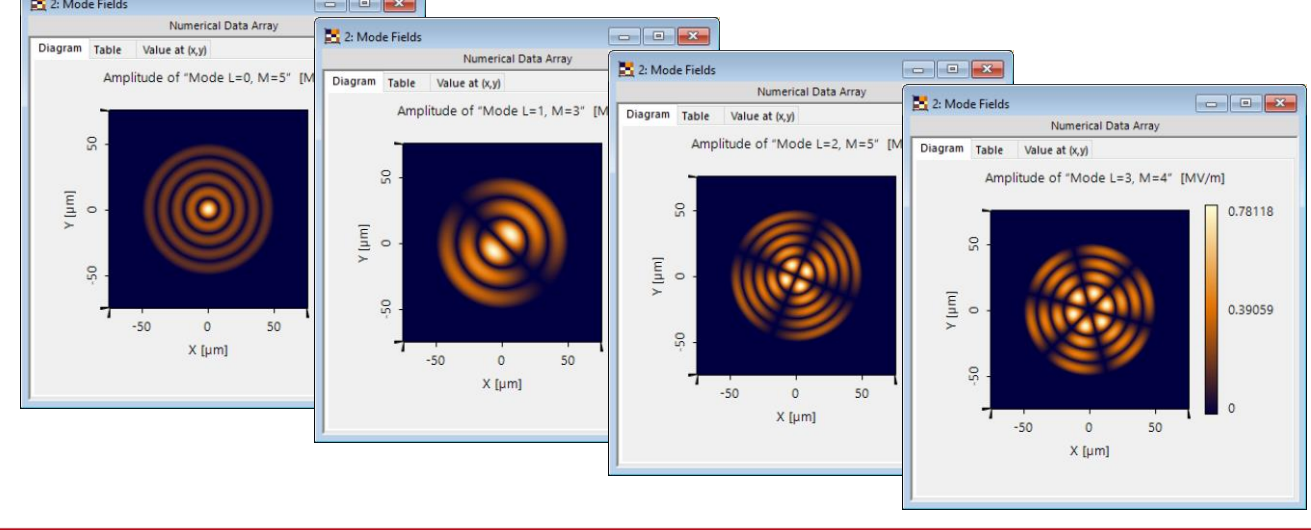

### **Fiber Mode Calculator**

| 🔀 5: Mode Fields                        |           |                      |                           |               |       |                   |                |                            |          |
|-----------------------------------------|-----------|----------------------|---------------------------|---------------|-------|-------------------|----------------|----------------------------|----------|
| Numerical Data Array                    |           | Aode Calculator      |                           |               |       |                   |                |                            | - • 💌    |
| Diagram Table Value at (x, y)           |           | e                    | Linearly Polarized Bessel | ~             | Index | Azimuthal Order L | Radial Order M | Propagation Const          | Effectiv |
| Amplitude of "Mode L=0, M=3" [MV/m]     |           |                      |                           |               | 1     | 0                 | 1              | 1.4242E+07 m <sup>-1</sup> | 1.4734   |
|                                         | 0.4074    | th                   | 650 nm                    |               | 2     | 0                 | 2              | 1.4213E+07 m <sup>-1</sup> | 1.4704   |
|                                         | 8.4274    | neter                | 10 um                     |               | 3     | 0                 | 3              | 1.4162E+07 m <sup>-1</sup> | 1.4651   |
| ω -                                     |           | lieter               | To pin                    |               | 4     | 0                 | 4              | 1.4094E+07 m <sup>-1</sup> | 1.458    |
|                                         |           | aterial              |                           |               | 5     | 1                 | 1              | 1.4232E+07 m <sup>-1</sup> | 1.4723   |
|                                         |           | Cillion Disside Ci   | 00 71-1-51                |               | 6     | 1                 | 2              | 1.4192E+07 m <sup>-1</sup> | 1.4681   |
|                                         |           | Silicon_Dioxide-Si   | O2-IninFilm               | 9             | 7     | 1                 | 3              | 1.4131E+07 m <sup>-1</sup> | 1.4618   |
| 프 이 · · · · · · · · · · · · · · · · · · | 4.2139    | a Material           |                           | V 🥒 🖂         | 8     | 2                 | 1              | 1.4218E+07 m <sup>-1</sup> | 1.4709   |
|                                         |           | gmaterial            |                           |               | 9     | 2                 | 2              | 1.416/E+0/ m 1             | 1,4656   |
|                                         |           | State of Matter      | Solid                     |               | 10    | 2                 | 3              | 1.4097E+07 m <sup>-1</sup> | 1,4504   |
| μ, _                                    |           |                      |                           |               | 12    | 3                 | 2              | 14139E+07 m <sup>-1</sup>  | 14627    |
|                                         |           | g Material           |                           |               | 13    | 4                 | 1              | 14182E+07 m <sup>-1</sup>  | 1.4671   |
|                                         | 0.0003    | Furad Silica         |                           |               | 14    | 4                 | . 2            | 1.4109E+07 m <sup>-1</sup> | 1,4596   |
| -5 0 5                                  |           | rused_silica         |                           | 4             | 15    | 5                 | 1              | 1.4159E+07 m <sup>-1</sup> | 1,4648   |
| X [μm]                                  |           | g Material           |                           |               | 16    | 6                 | 1              | 1.4134E+07 m <sup>-1</sup> | 1.4622   |
| - 10 C 17 Sec 1 F 2                     |           |                      |                           |               | 17    | 7                 | 1              | 1.4107E+07 m <sup>-1</sup> | 1.4593   |
|                                         |           | State of Matter      | Solid                     | $\sim$        |       |                   |                |                            |          |
| 1                                       | Maximur   | n Azimuthal Index    | 7                         |               |       |                   |                |                            |          |
|                                         | Maximur   | a Dadial Index       |                           |               |       |                   |                |                            |          |
| 4 3 of 17 P                             | Waximur   | n Radial Index       |                           |               |       |                   |                |                            |          |
| Mode L=0. M=3"                          | Outpu     | t of Additional Data | Arrays                    |               |       |                   |                |                            |          |
|                                         |           |                      |                           | de Chardena   |       |                   |                |                            |          |
| Subset Selection                        | P Cr      | eate Mode Fields     | Show Me                   | ode structure |       |                   |                |                            |          |
|                                         |           |                      |                           |               |       |                   |                |                            |          |
|                                         | Validita  | 1                    |                           |               |       |                   |                | <b>a</b> 1                 |          |
|                                         | validity: |                      |                           |               |       |                   |                | Close                      | Help     |
|                                         |           |                      |                           |               |       |                   |                |                            |          |

### **LP Mode Source**

- Single fiber mode can be generated, after users set
  - the working wavelength, and
  - the fiber structure
    - step-index fiber
      - core diameter  $2\rho_0$
      - core material
      - cladding material
    - graded-index fiber
      - core diameter  $2\rho_0$
      - core material
      - gradiant constant  $\Delta$

| Ec | lit Pro | ogramn                 | nable L       | ight Sou    | rce                        |               |               |                            | Х |
|----|---------|------------------------|---------------|-------------|----------------------------|---------------|---------------|----------------------------|---|
|    | Po      | olarizati<br>asic Para | on<br>ameter: | Mode<br>s S | Selection<br>pectral Parar | Sampling      | R.<br>Spatial | ay Selection<br>Parameters |   |
|    |         | Generat                | e Cross       | Section     |                            |               |               |                            |   |
|    | Mod     | ie Type                |               |             | Linearly Pola              | arized Bessel |               | ~                          |   |
|    | C       | ore Dian               | neter         |             |                            | 10 µm         |               |                            |   |
|    |         | Core Ma                | aterial       |             |                            |               |               |                            |   |
|    |         | Name                   | N-BK7         | Schott_20   | 15                         |               |               | Q                          |   |
|    |         | Catalo                 | g Mater       | ial         |                            |               | ~             | /                          |   |
|    |         |                        | State of      | f Matter    | Solid                      |               |               | $\sim$                     |   |
|    |         | Claddin                | g Mater       | rial        |                            |               |               |                            |   |
|    |         | Name                   | Fused_        | Silica      |                            |               | [             | Q                          |   |
|    |         | Catalo                 | g Mater       | ial         |                            |               | ~             | /                          |   |
|    |         |                        | State of      | f Matter    | Solid                      |               |               | $\sim$                     |   |
|    |         | Azimutha               | al Index      |             | 10 🜩                       |               |               |                            |   |
|    |         | Radial In              | dex           |             | 10 🜩                       |               |               |                            |   |
|    |         |                        |               |             |                            |               |               |                            |   |
|    |         |                        |               |             |                            |               |               |                            |   |
|    |         |                        |               |             |                            |               |               |                            |   |
|    |         |                        |               |             |                            |               |               | 🕜 Help                     |   |
|    | Defe    | ult Dava               | motore        | 1           | Ok                         |               | ncol          | Hala                       |   |
|    | Dela    | uit Para               | meters        |             | UK                         | Ca            | ncer          | neip                       |   |

### **Multimode Fiber Coupling Efficiency Detector**

- Coupling efficiency can be calculated, after users configure the fiber structure
  - step-index fiber
    - core diameter  $2\rho_0$
    - core material
    - cladding material
  - graded-index fiber
    - core diameter  $2\rho_0$
    - core material
    - gradiant constant  $\Delta$

| Edit Fiber Coupling                         | Efficiency Detector                                    | ×    |
|---------------------------------------------|--------------------------------------------------------|------|
| 1                                           | Detector Window and Resolution Detector Function       |      |
| Coordinate<br>Systems                       | Mode Type Linearly Polarized Bessel 🗸                  |      |
| Position /<br>Orientation                   | Core Diameter 100 µm                                   |      |
|                                             | Name N-BK7_Schott_2015                                 |      |
| Detector                                    | Catalog Material 🗸 🖉                                   |      |
| Parameters                                  | State of Matter Solid 🗸                                |      |
| $\mathcal{F}$ $\mathcal{F}^{-1}$<br>Fourier | Cladding Material Name Fused_Silica                    |      |
| Transforms                                  | Catalog Material V                                     |      |
|                                             | State of Matter Solid 🗸 🗸                              |      |
|                                             | Maximum Azimuthal Index 10 🛨                           |      |
|                                             | Maximum Radial Index 10 🛨                              |      |
|                                             | Efficiency Related to Incident Field of Optical System |      |
|                                             | OK Cancel                                              | Help |

### Linearly-Polarized (LP) Fiber Mode Solver – Related Use Cases

LP Fiber Mode Calculator

 Investigation Aberration Effects on LP Fiber Modes in Focal Region

 Few-Mode Fiber Coupling under <u>Atmospheric Turbulence</u>

#### Fiber Mode Calculator

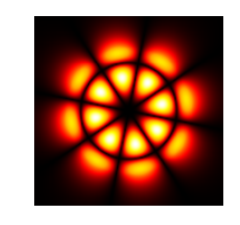

The Fiber Mode Calculator can be used to calculate linearly polarized (LP) propagation modes in a cylindrically symmetric fiber, either step-index with a single core or graded-index with an infinite parabolic profile. The corresponding polynomials to describe these modes are Bessel for step-index fibers and Laguerre for graded-index fibers. This use case shows how to use the calculator and the configuration of the sampling parameters of mode fields.

#### Investigation Aberration Effects on Fiber Modes in Focal Region

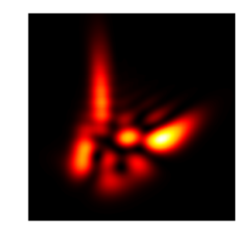

Fibers are widely used as sources in optical systems. Investigating the effects of the aberrations of the optical system on the propagation of the fiber modes is therefore worthwhile. In this use case, we employ a specific fiber, either step- or graded-index, as a source to generate a couple of propagating modes, and evaluate the diffraction pattern after the propagating of said modes through an aberrated optical system.

#### Few-Mode Fiber Coupling under Atmospheric Turbulence

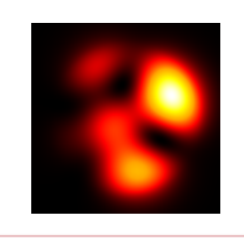

Free-space optical communication uses free space as a medium between transceivers, e.g., fibers. For longer propagation distances of the optical beam in free space, the atmospheric turbulence effects cannot be ignored. In this use case, we reproduce the experiments of Zheng et al. (Opt. Express 24 (2016)) to explore the atmospheric turbulence effects on the coupling efficiency between the free-space optical beam and few-mode fibers. **Anisotropic Media & Coatings** 

### **Anisotropic Media & Coatings**

- Any type of crystals can be included in system modeling by the new Crystal Plate Component.
- Anisotropic layers can be added to all surfaces to exploit the extra freedom of polarization control and multiplexing in optical systems.

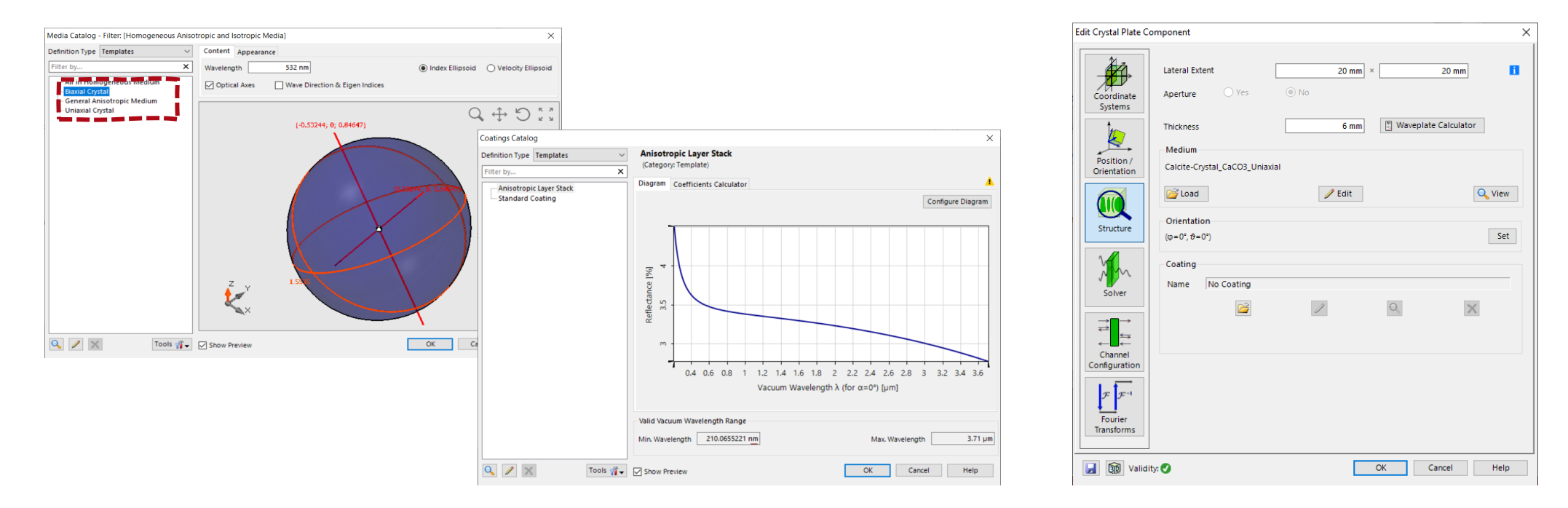

### **Anisotropic Media in VirtualLab Fusion**

| Edit Biaxial Crystal                                                                                         | ×                                                                                                  | Edit Uniaxial Crystal                                                                                       | ×                                           |
|----------------------------------------------------------------------------------------------------|----------------------------------------------------------------------------------------------------|----------------------------------------------------------------------------------------------------|---------------------------------------------|
| Material of Principal Index α<br>Name Index_d_1.5_Abbe_50dPgF_0<br>Catalog Material<br>State of Matter Solid | <ul> <li>•</li> <li>•</li> <li>•</li> <li>•</li> <li>•</li> <li>•</li> <li>•</li> <li>•</li> </ul> | Material of Ordinary Refractive Index Name Index_d_1.5_Abbe_50dPgF_0 Catalog Material State of Matter Solid | <ul> <li>Q</li> <li>✓</li> <li>✓</li> </ul> |
| Material of Principal Index β<br>Name Index_d_1.55_Abbe_60dPgF_0                                             |                                                                                                    | Material of Extraordinary Refractive Index Name Index_d_1.7_Abbe_60dPgF_0 Catalog Material                  |                                             |
| State of Matter Solid Material of Principal Index y                                                          | Edit General Anisotropic Medium<br>Algorithms<br>Snippet for Permittivity Tensor                   | ✓ Edit Validity: ♥ → K Cancel                                                                               | Help                                        |
| Name Index_d_1.7_Abbe_50dPgF_0 Catalog Material State of Matter Solid                                        | Snippet for Permeability Tensor                                                                    | P Edit Validity:                                                                                            |                                             |
| ОК                                                                                                    |                                                                                                    |                                                                                                    |                                             |
|                                                                                                    | Valid Vacuum Wavelength Range<br>Minimum 1 pm                                                      | Maximum 100 km                                                                                              |                                             |
|                                                                                                    |                                                                                                    |                                                                                                    |                                             |

- The Biaxial Crystal is defined by the principal indices of three directions
- The Uniaxial Crystal is defined by the ordinary and extraordinary refractive indices
- General Anisotropic Media can be set up by directly defining the permittivity tensor

### **Anisotropic Coatings in VirtualLab Fusion**

### Anisotropic coatings can be found in the coating catalog and applied to all optical surfaces in VirtualLab Fusion.

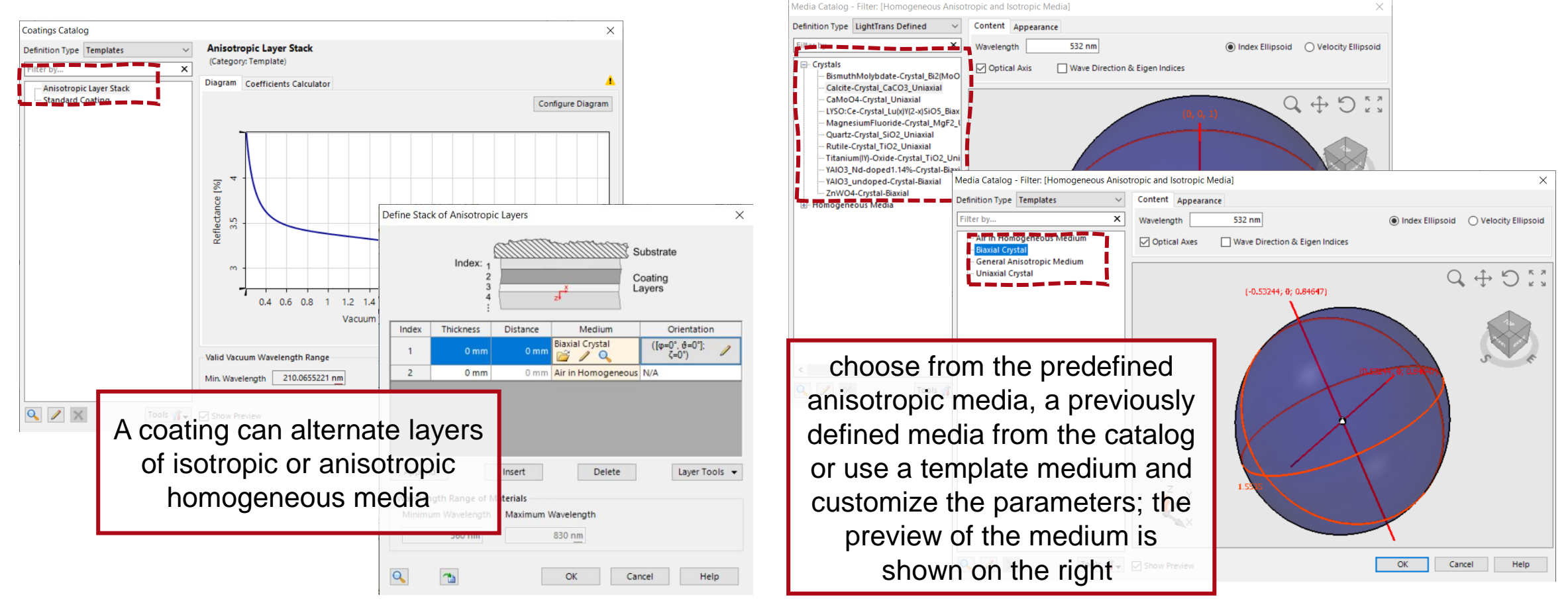

### **Anisotropic Crystal Plate**

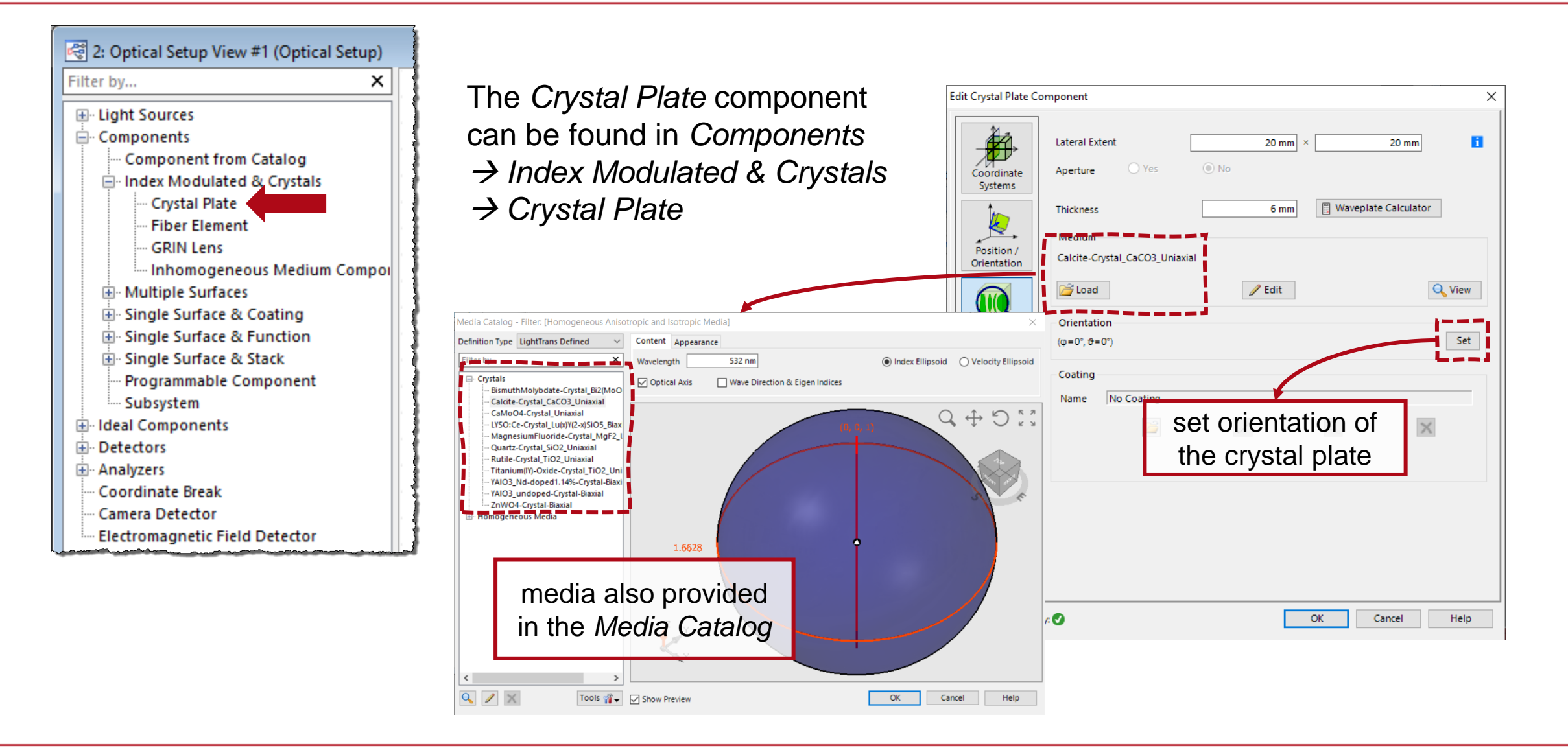

### **Waveplate Calculator**

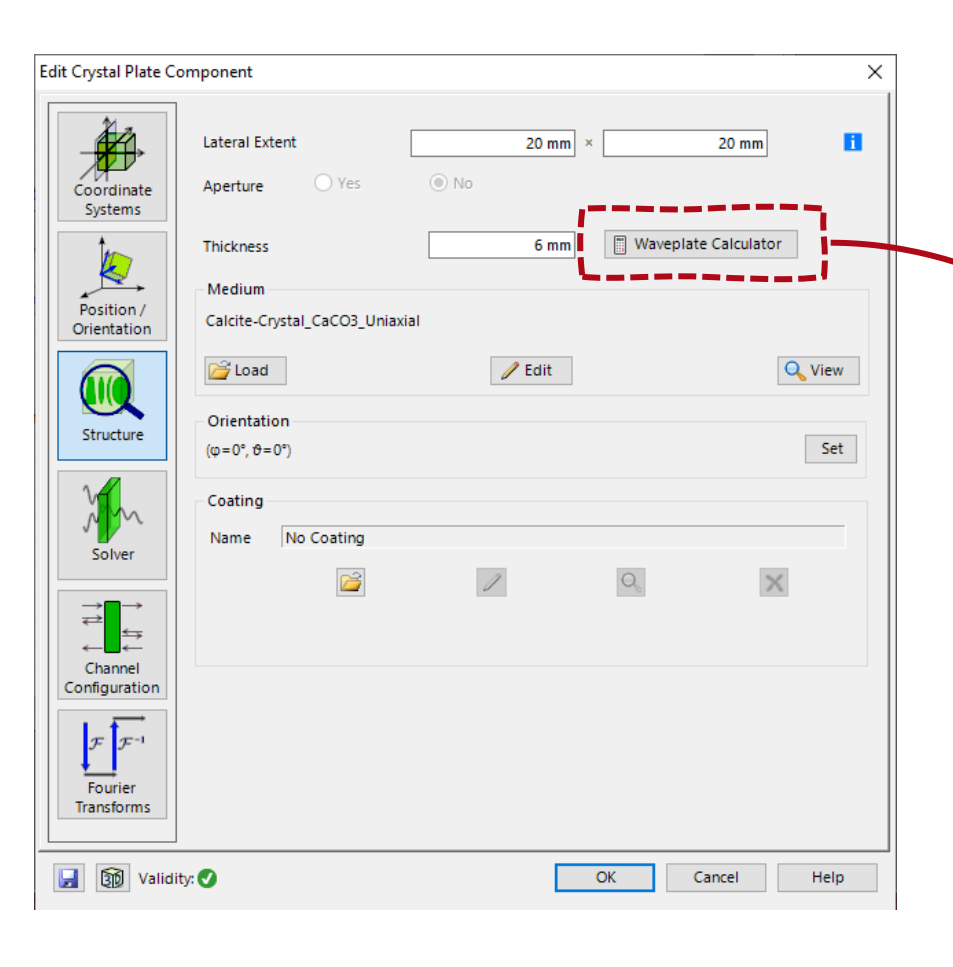

The Crystal Plate Component as well as the Calculator Section of the Main Window allows access to the Waveplate Calculator which can be used to determine 3 the thickness and retardation of Virtual and More Mixed Reality a waveplate with given characteristics. Calculation of Waveplate Thickness X 532 nm Design Wavelength Retardation Wavelength Fraction 0.5 Half Wave Calcite-Crystal\_CaCO3\_Uniaxial 🚔 Load / Edit 10 mm Use Minimum Thickness Absolute Retardation 3282.5 10.00121121 mm Calculated Thickness OK Cancel Help

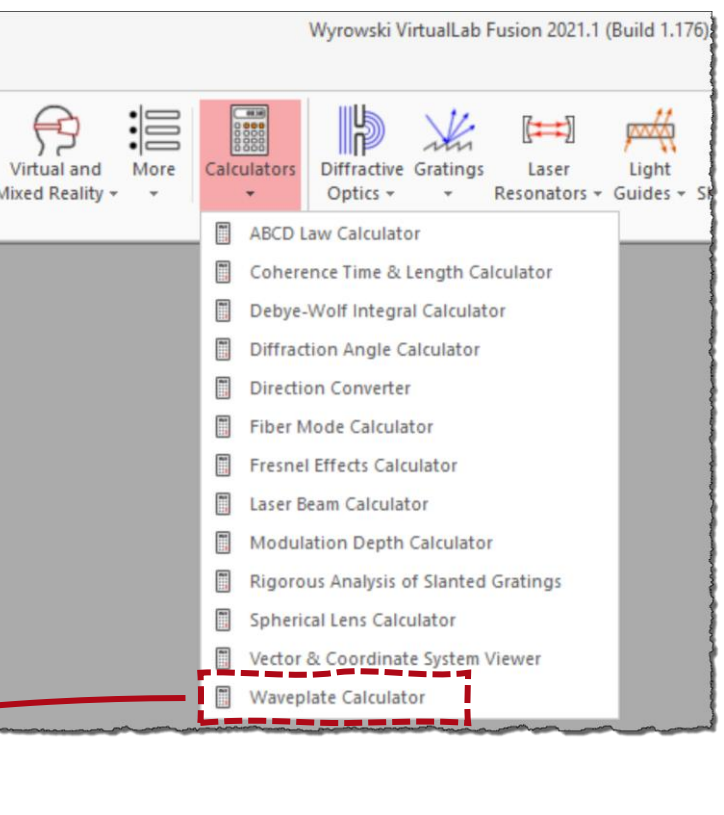

### **Anisotropic Media & Coatings– Related Use Cases**

<u>Conical Refraction in Biaxial Crystals</u>

 Polarization Conversion in Uniaxial Crystals

Simulation of Multilayer Birefringent
 <u>Reflective Polarizer</u>

#### **Conical Refraction in Biaxial Crystals**

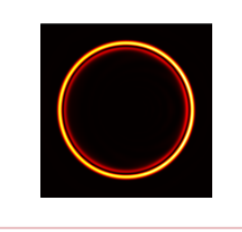

When circularly polarized light propagates through a biaxial crystal along one of its optic axes, the transmitted field evolves into a cone, a phenomenon which is known as conical refraction. Several applications have been developed based on this effect, such as Bessel beam generation and optical tweezers. With the fast-physical-optics simulation technology in Virtual.ab Fusion, conical refraction from a KGd crystal is demonstrated.

#### Polarization Conversion in Uniaxial Crystals

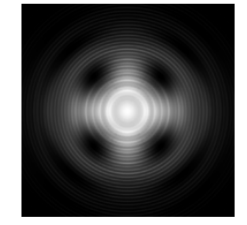

When a linearly polarized beam is focused and then propagated through a uniaxial crystal, even when along the optic axis, complicated conversions may take place between different polarization components. Such an effect can be utilized for e.g. generation of optical vortices. Taking calcide crystal as an example, the conversion of polarization in uniaxial crystals is demonstrated in VirtualLab Fusion. The optical vortices generated within the process are visualized.

#### Simulation of Multilayer Birefringent Reflective Polarizer

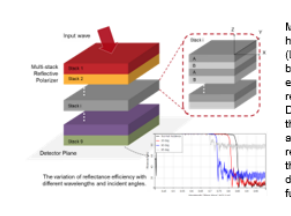

Multilayer birefringent reflective polarizers have big advantages in liquid crystal display (LCD) applications. Threy can recycle the backlight so as to improve the optical efficiency of LCDs. In this use case, we reproduce the experiments in Li et al. J. Display Technol. 5, 335-340 (2009) to explore the relationship between the number of alternate birefringent layers and the Bragg reflection condition in VirtualLab Fusion. Then the variation of the reflectance efficiency with different wavelengths and incident angles is further investigated.

### **Multiple Source Component**

### **Multiple Source Component**

 With the new Multiple Source Component, we make the first step to significantly extend the source modeling in VirtualLab Fusion by enabling the use of different and shifted sources.

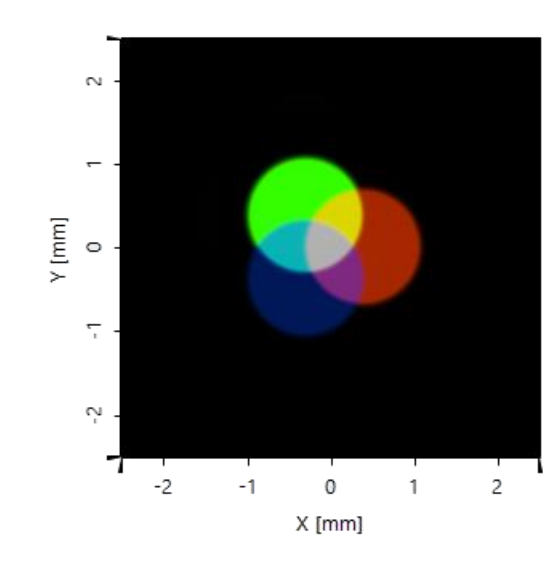

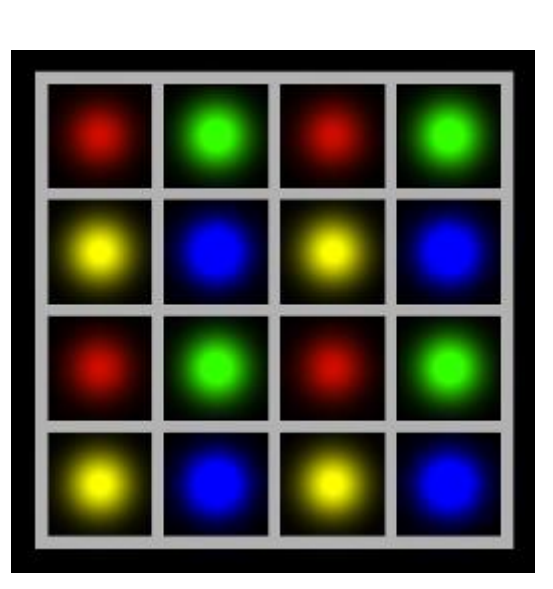

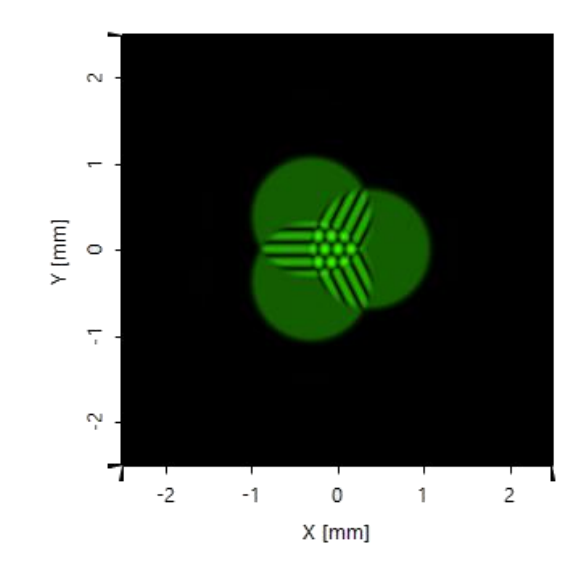

### **Multiple Source Component – Related Use Cases**

<u>Simulation of Multiple Light Sources</u>
 <u>with VirtualLab Fusion</u>

Demonstration of van Cittert-Zernike
 <u>Theorem</u>

Modeling of an Array of Vertical Cavity
 Surface Emitting Laser Diodes

# Simulation of Multiple Light Sources with VirtualLab Fusion

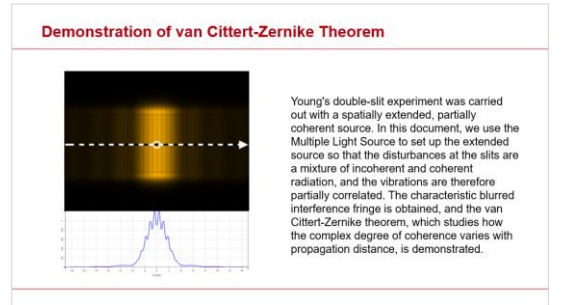

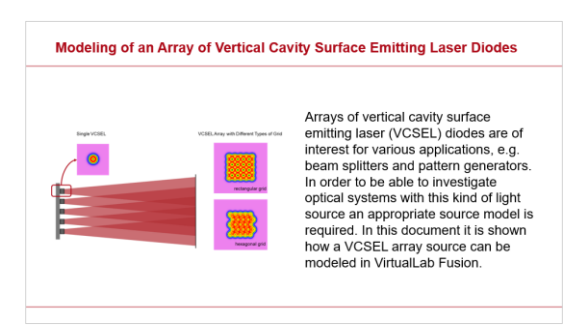

### **Multiple Source Component – Related Use Cases**

 Modeling of VCSEL Source by Two Uncorrelated Laguerre-Gaussian Modes

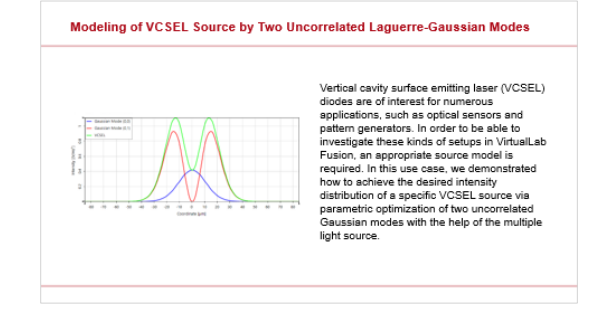

### **Advanced Simulation of Micro Lens Array**

### **Advanced Simulation of Micro Lens Array**

• A new Microlens Array (MLA) Component enables accurate and fast modeling of the ever-increasing number of applications of MLA.

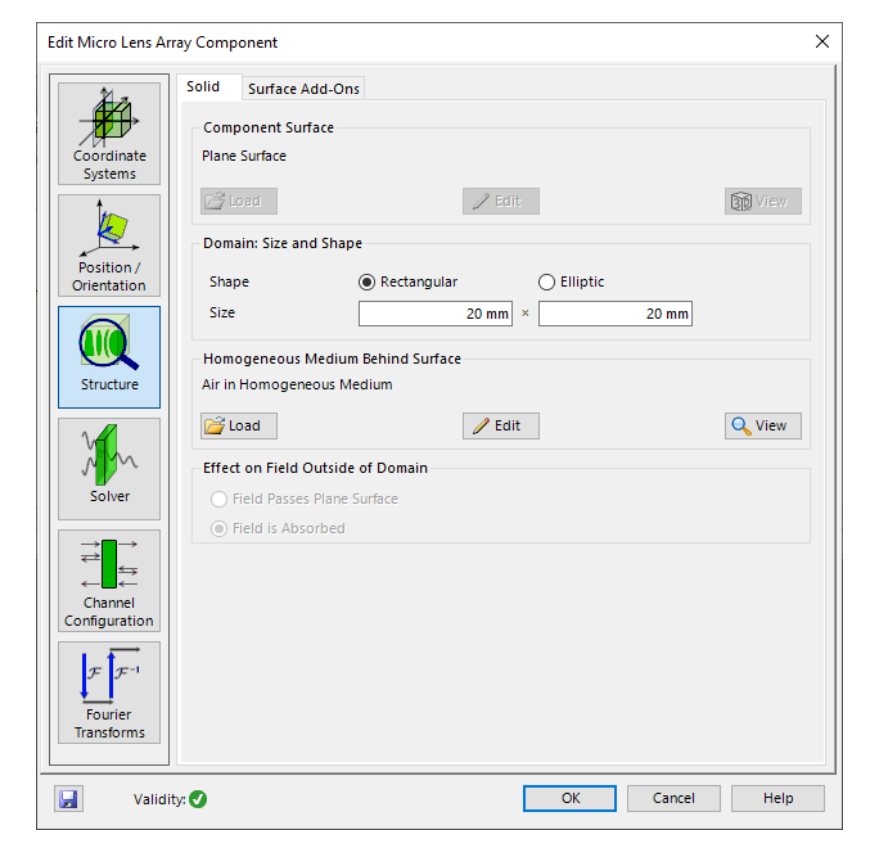

| 21 -                     | Region Boundary Mar                                            | nagement |       |      |      | Cha | nnel | Mode I | Management     |
|--------------------------|----------------------------------------------------------------|----------|-------|------|------|-----|------|--------|----------------|
|                          | Master Channels                                                | Sub-Chai | nnels | X-Do | main |     | S    | ub-Chi | annels: K-Doma |
| oordinate                | Sub-Channel Scheme                                             |          |       |      |      |     |      |        |                |
| Systems                  | O None                                                         |          |       |      |      |     |      |        |                |
| ke,                      | <ul> <li>Surface Related</li> <li>Channel Mask Data</li> </ul> |          |       |      |      |     |      |        |                |
| Position /<br>rientation | O Programmable                                                 |          |       |      |      |     |      |        |                |
|                          | Channel Index Logic:<br>(Schematic Visualization)              |          | 35    | 34   | 33   | 32  | 31   |        |                |
| Structure                |                                                                | 36       | 17    | 16   | 15   | 14  | 13   | 30     |                |
|                          |                                                                | 37       | 18    | 5    | 4    | 3   | 12   | 29     |                |
|                          |                                                                | 38       | 19    | 6    | 1    | 2   | 11   | 28     |                |
| Pri l                    |                                                                | 39       | 20    | 7    | 8    | 9   | 10   | 27     |                |
| olver                    |                                                                | 40       | 21    | 22   | 23   | 24  | 25   | 26     |                |
| <b>→</b>                 |                                                                |          | 41    | 42   | 43   | 44  | 45   |        |                |
|                          |                                                                |          |       |      |      |     |      |        |                |
| guration                 |                                                                |          |       |      |      |     |      |        |                |
| $\mathcal{F}^{-1}$       |                                                                |          |       |      |      |     |      |        |                |
| ourier<br>Insforms       |                                                                |          |       |      |      |     |      |        |                |

### **Micro Lens Array - Component**

The Microlens Array component provides the possibility to define a microlens array (and other more general periodic height profiles).

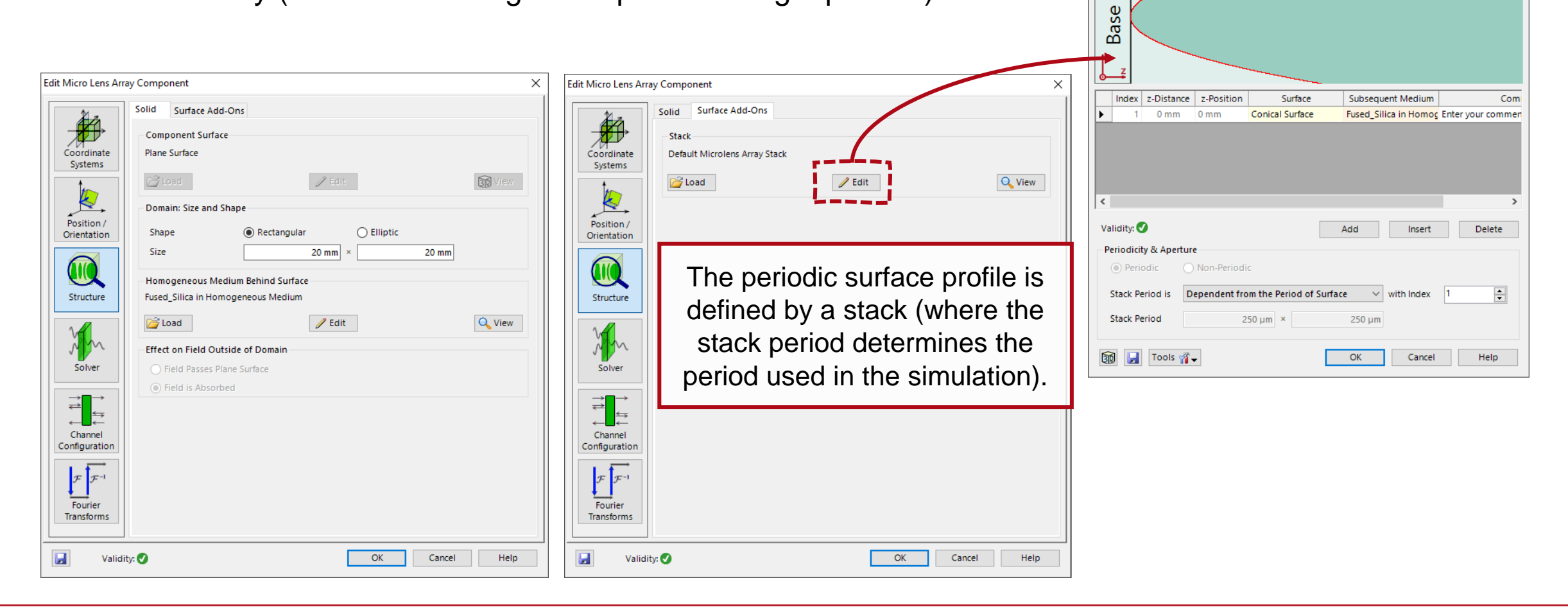

Edit Stack

Block

X

### **Advanced Simulation of Micro Lens Array – Related Use Cases**

 Advanced Simulation of Microlens Array with VirtualLab Fusion

Investigation of Propagated Light Behind
 <u>a Microlens Array</u>

Simulation of a Shack-Hartmann Sensor

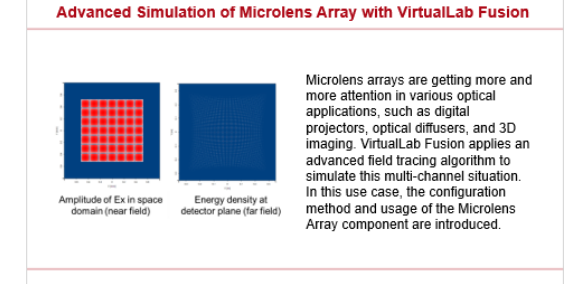

#### Investigation of Propagated Light Behind a Microlens Array

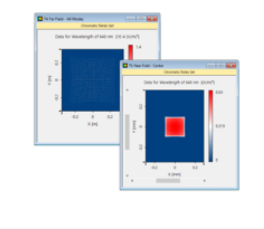

With the advent of modern technologies in the area of optical projection systems and laser material processing units, the request of more specialized optical components becomes more and more pressing. One type of component that is frequently used in these areas are microlens arrays. To fully understand the optical characteristics of such components, the simulation of the propagated light at various positions behind the microlens array is necessary. In this use case we investigate the field after the component in the near field, the focal zone, and the far field.

#### Simulation of a Shack-Hartmann Sensor

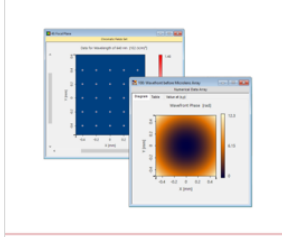

For any kind of design process for modern optical applications, information on the energy density and the phase of an incoming field are from critical value. The wavefront of the incident light can be deformed as it propagates through a system because of various reasons. A quite common tool to measure this deformation is the so-called Shack-Hartmann Sensor, which uses a microlens array to visualize the wavefront of in incoming field through the displacements of the corresponding spots in the focal plane. In this use case we demonstrate this behavior by propagating fields with variously shaped wavefronts (a plane wave and two spherical waves with different values of the numerical aperture) through a microlens array.

### **Modeling Workflow & Accuracy Control**

### **Modeling Workflow & Accuracy Control**

 In version 2021.1 we come with a new workflow which enables a seamless transition from ray to full physical-optics modeling. This way we simplify the usage of the amazing modeling features in VirtualLab Fusion.

| Edit Simulation Settings (Ray Tracing)                                                     |                                                                                                    |                                                                            |
|--------------------------------------------------------------------------------------------|----------------------------------------------------------------------------------------------------|----------------------------------------------------------------------------|
| Ray Selection                                                                              |                                                                                                    | Edit Simulation Settings (Field Tracing)                                   |
| Selection Method                                                                           | Information About Predefined Accuracy Levels                                                                                                    | Modeling Level 3:<br>All diffraction effects in system included            |
| Number of Rays 31 🗭 x 31 🖨                                                                 | VirtualLab Fusion provides a seamless workflow from ray to full physical optics modeling:                                                                                                    | Learn more about modeling levels. Oversampling Factor Gridless Data 1 1089 |
|                                                                                            | Ray Optics:                                                                                                    | Oversampling Factor Gridded Data 1 99.9999 %                               |
| Unselect Rays with an Associated Energy Smaller than 0.1 %                                 | Ray tracing with 50 view in system     Ray tracing with relevant detectors                                                                                                    | Fourier Transform Selection Accuracy Factor 1 2.5E-05                      |
| Include Diffraction-Induced Contribution to Ray Direction Learn more about ray generation. | <ul> <li>Physical Optics by Field Tracing:</li> <li>Level 1: Diffraction effects are neglected.</li> <li>Level 2: Diffraction effects in focal regions are included.</li> </ul>                                                                                     | OK Cancel Help                                                             |
| OK Cancer Heip                                                                             | <ul> <li>Level 3: Full physical optics modeling with automatic modeling settings.</li> <li>Customized: All settings can be adjusted by user.</li> <li>Modeling Analyzer Gives full insight into the change of the fields along its pathrough the system.</li> </ul> | th                                                                         |
|                                                                                            | Learn more about modeling levels.                                                                                                    |                                                                            |
|                                                                                            | OK                                                                                                    |                                                                            |

### **Modeling Workflow & Accuracy Control – Related Documents**

Seamless Transition from Ray to Physical
 Optics

Generation of Rays for Ray Tracing

| Information Al | bout Predefined Accuracy Levels                                                                                                    |
|----------------|----------------------------------------------------------------------------------------------------|
| i              | VirtualLab Fusion provides a seamless workflow from ray to full physical optics<br>modeling:                                                                                                    |
| U              | Ray Optics:                                                                                                    |
|                | Ray tracing with 3D view in system     Ray tracing with relevant detectors                                                                                                    |
|                | Physical Optics by Field Tracing:                                                                                                    |
|                | Level 1: Diffraction effects are neglected.     Level 2: Diffraction effects in focal regions are included.     Level 3: Pull physical optiss modeling with automatic modeling settings.     Customized: All settings can be adjusted by user.     Modeling Analyzer Gives full insight into the change of the fields along its path through the system. |
|                | Learn more about modeling levels.                                                                                                    |
|                | ОК                                                                                                    |

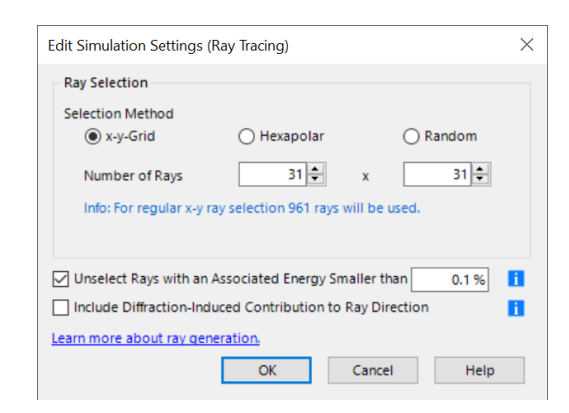

### **New Features & Updates – System Building Blocks**

### **Ince Gaussian Source**

| Edi | t Programmable Li                | ght Source                       |                    |                                     | × |
|-----|----------------------------------|----------------------------------|--------------------|-------------------------------------|---|
|     | Polarization<br>Basic Parameters | Mode Selection<br>Spectral Paran | Sampling<br>neters | Ray Selection<br>Spatial Parameters |   |
|     | Generate Cross                   | Section                          |                    |                                     |   |
|     | Algorithm<br>Snippet             | 🥖 Edit                           |                    | Validity: 🕑                         |   |
|     | Parameters                       |                                  |                    |                                     |   |
|     | WaistRadius                      |                                  |                    | 300 µm                              |   |
|     | EllipticityParame                | ter                              |                    | 1                                   |   |
|     | EvenPolynom                      | ials                             |                    | 2 1                                 |   |
|     | Degree                           |                                  |                    | 2 🗸                                 |   |
|     |                                  |                                  |                    |                                     |   |
|     |                                  |                                  |                    |                                     |   |
|     |                                  |                                  |                    |                                     |   |
|     |                                  |                                  |                    |                                     |   |
|     |                                  |                                  |                    |                                     |   |
|     |                                  |                                  |                    | 🕡 Help                              |   |
| í   | Default Parameters               | Ok                               | Car                | ncel Help                           |   |

The Ince-Gaussian source can be found in the tree of the optical setup, which is able to be controlled by

- Waist radius
- Ellipticity parameter
- Order of mode polynomial
- Degree of mode polynomial

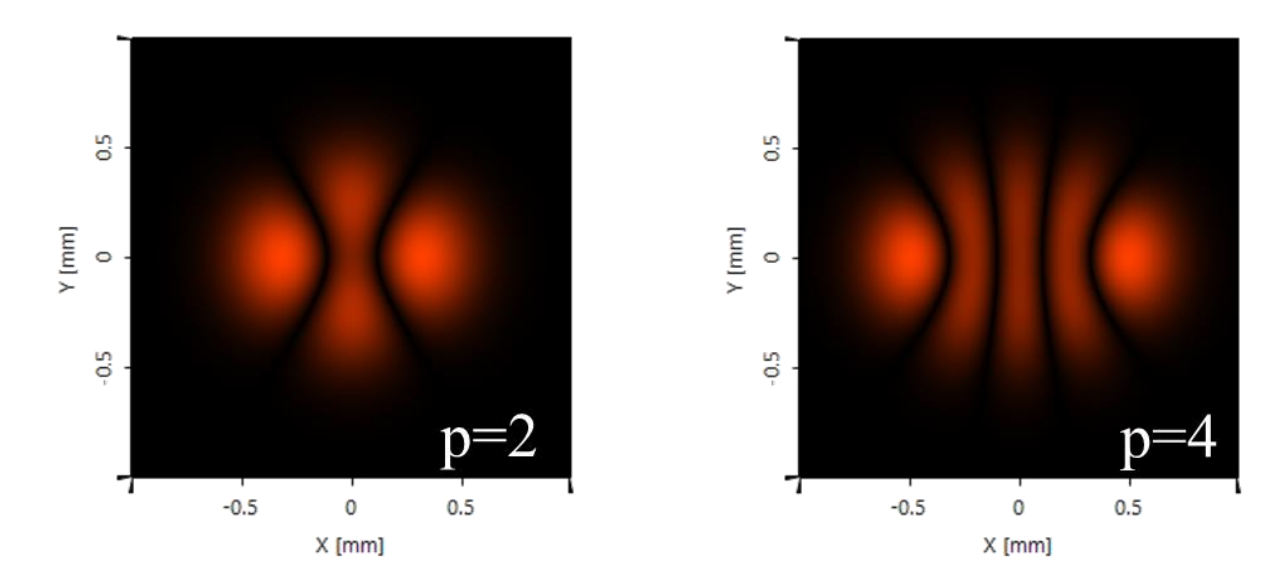

### **Ince Gaussian Source – Related Use Cases**

Ince Gaussian Modes

 Vortex Array Laser Beam Generation from Ince Gaussian Beam

Focusing of an Ince-Gaussian Beam

#### wave equation – the so-called Ince Gaussian modes. These solutions are defined in alliptical coordinates and have the benefit of allowing for a transition between Hermite - and Laguerre-Gaussian modes by means of an eliptical parameter. These modes have advantages in the area of optical tweezers and particle-trapping applications. This use case presents the Ince-Gaussian Beam Source in VirtualLaD Parison And Shows how to define an individual mode.

Ince Gaussian Modes

#### Vortex Array Laser Beam Generation from Ince Gaussian Beam

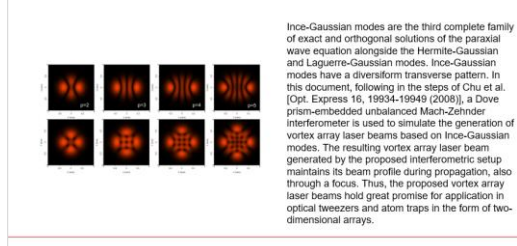

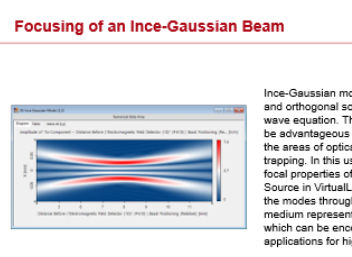

Ince-Gaussian modes are a well-known exact and orthogonal solution family for the parxial wave equation. This kind of source mode can be advantageous for different applications in the areas of optical tweezers and particle trapping. In this use case we demonstrate the focal properties of the Ince Gaussian Beam Source in VirtualLab Fusion by propagating the modes through a GRIN medium. This medium represents a thermal lens, an effect which can be encountered often in applications for high-mergy larger beams.

Apart from Hermite- and Laguerre-Gaussian modes there is a third kind of rigorous and orthogonal solution family for the paraxial

### **Real Components**

Subsystem components now expose the geometry of the subsystem to the parent Optical Setup.

As a result, the complete subsystem is now visible in the 3D view and such components now work for Field Tracing and Ray Tracing.

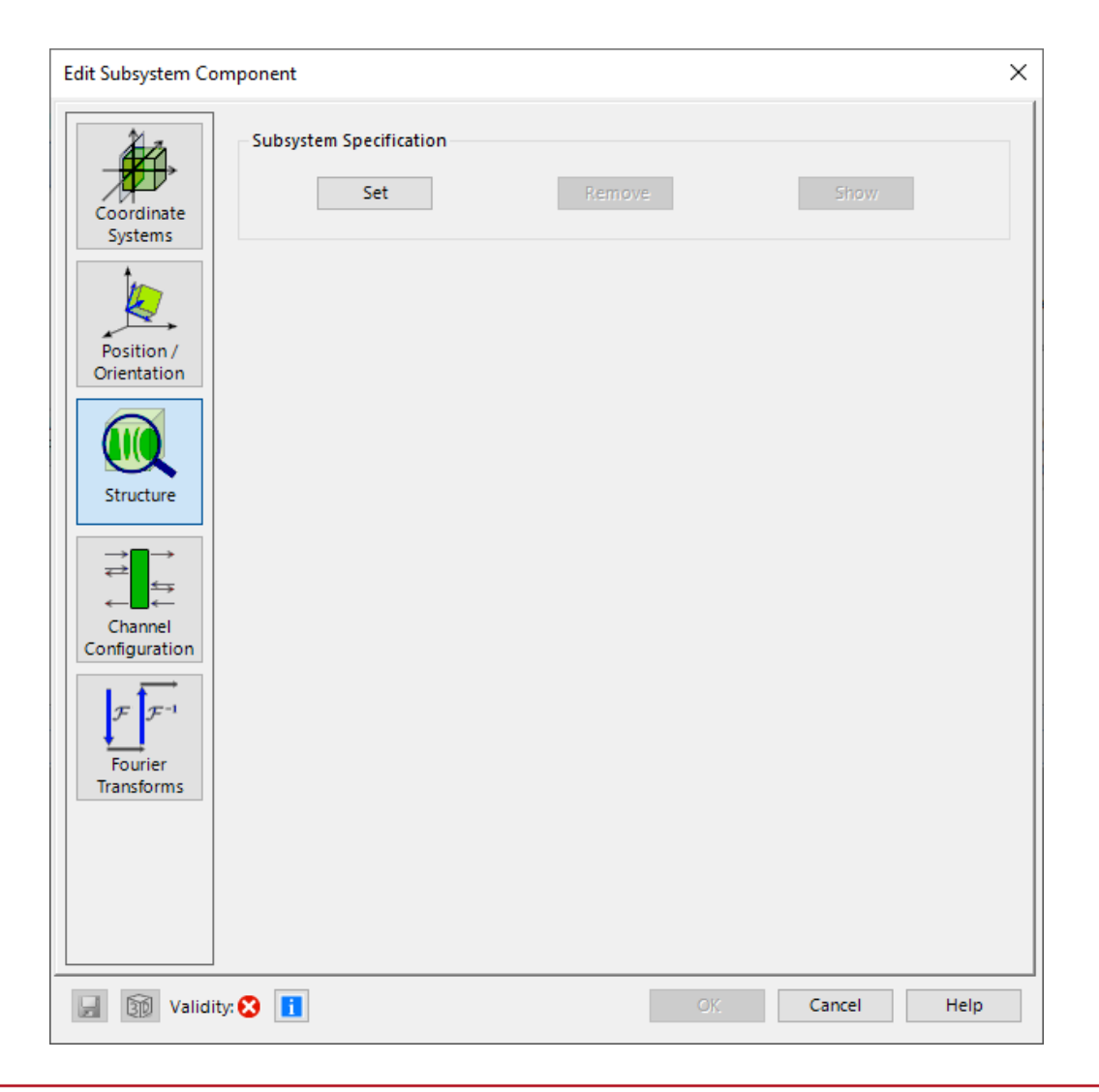

### **Ideal Components**

- 1f-Setup, 2f-Setup now work for both Ray and Field Tracing.
- For Field Tracing the operation is realized as in integratal operator.
- Within Ray Tracing we use ABCD operator to calculate the effect on the incident rays.

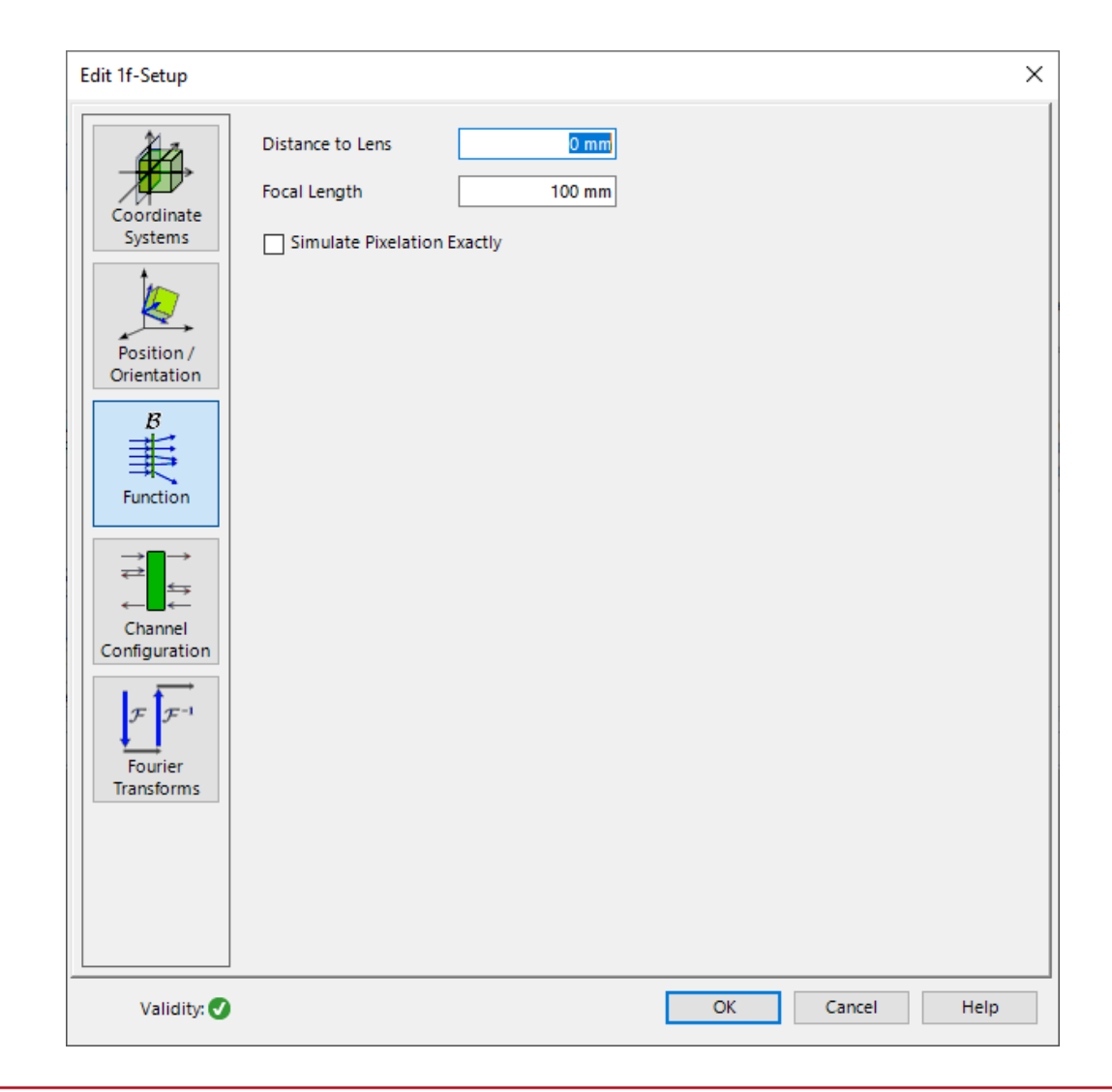

### Coatings

- Several performance improvements for coatings with extremely many layers.
- Coatings now consist of a sequence of materials, not homogeneous media anymore. This is easier to use and more performant.

| Edit Param                                                             | eters of Coatin              | g                                        | ;                                |  |  |
|------------------------------------------------------------------------|------------------------------|------------------------------------------|----------------------------------|--|--|
| ayer Defin.                                                            | ition Process                | Data                                     |                                  |  |  |
|                                                                        | Index: 1<br>2<br>3<br>4<br>: |                                          | Coating<br>Layers                |  |  |
| Index                                                                  | Thickness                    | Distance                                 | Material                         |  |  |
| 1                                                                      | 23.686 nm                    | 23.686 nm                                | Titanium Dioxide-TiO2-ThinFilm   |  |  |
| 2                                                                      | 40.964 nm                    | 64.65 nm                                 | Magnesium_Fluoride-MgF2-ThinFilm |  |  |
| 3                                                                      | 34.433 nm                    | 99.083 nm Titanium_Dioxide-TiO2-ThinFilm |                                  |  |  |
| 4                                                                      | 116.73 nm                    | 215.81 nm                                | Magnesium_Fluoride-MgF2-ThinFilm |  |  |
| Appen                                                                  | d                            | Insert                                   | Delete Layer Tools 👻             |  |  |
| Wavelength Range of Materials<br>Minimum Wavelength Maximum Wavelength |                              |                                          |                                  |  |  |
|                                                                        | 380.11 nm                    | 71                                       | 0.19 nm                          |  |  |
| 0                                                                      |                              |                                          | OK Cancel Help                   |  |  |

### **New Features & Updates – Handling & User Interface**

### **Laser Beam Calculator**

The Laser Beam Calculator now allows to use FWHM, HWHM, and 1/e<sup>2</sup> diameter for the Fundamental Gaussian Mode.

Arbitrary Laser Beam Fundamental Gaussian Mode Hermite Gaussian Mode Laguerre Gaussian Mode

1/e<sup>2</sup> Waist Radius, Divergence Half Angle 1/e<sup>2</sup> Waist Diameter, Divergence Full Angle FWHM Waist and Divergence Angle HWHM Waist and Divergence Angle

| [ | 🚺 40: Laser B           | eam Calculat               | or         |         |       |         | 8             |
|---|-------------------------|----------------------------|------------|---------|-------|---------|---------------|
| _ | Туре                    |                            | Fundam     | ental G | auss  | ian Moo | ie 🗸          |
| • | Parameters              | 1/e <sup>2</sup> Waist R   | adius, Div | ergeno  | e Hal | f Angle | $\sim$        |
| 1 | M <sup>2</sup> Paramete | er                         |            |         |       |         | 1             |
|   | Reference W             | avelength (Va<br>dius 1/e² | cuum)      |         |       | 53      | 2 nm<br>10 µm |
|   | O Half Angl             | le of Divergen             | ce 1/e²    |         | 0.0   | 970250  | 7271°         |
|   | O Rayleigh              | Length                     |            |         | 59.0  | )524934 | 9 mm          |
|   | Longitudinal            | Waist Distan               | ce         |         |       |         | 0 mm          |
|   | Beam Radius             | s 1/e² (z = 0)             |            |         |       | 10      | 0 µm          |
|   | Phase Radius            | s (z = 0)                  |            |         |       | +in     | f mm          |
|   |                         |                            |            | Close   |       | He      | lp            |

### **Savitzky-Golay Filter**

Savitzky-Golay filter for real-valued data arrays to remove local signal noise while preserving the original shape.

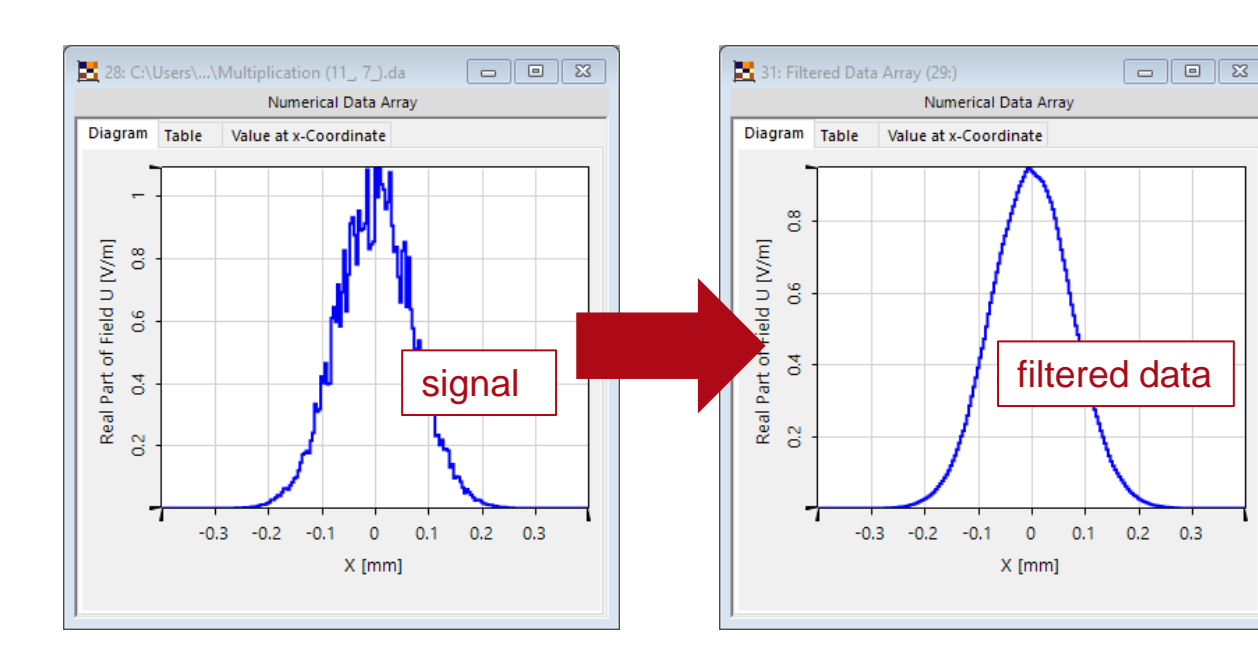

| Data Array                                                                                                    |                                  |
|----------------------------------------------------------------------------------------------------|----------------------------------|
| View Manipulations Detectors                                                                                     |                                  |
| Lateral Array Size Sampling Selection Relate                                                                     | Miscellaneous                    |
| Displacement   Manipulations   Manipulations   Operations                                                        | Harmonic Field Separation        |
| General                                                                                                    | Savitzky-Golay Filter            |
| and the second second second second second second second second second second second second second second second | e Temporal Sampling of Real Part |
| and the second second second second second second second second second second second second second second second | Quantization                     |
| and the second second second second second second second second second second second second second second second | Hard Quantization                |
| Edit Savitzky-Golay Filter                                                                                       | X t Quantization                 |
|                                                                                                    | yd-Steinberg Quantization        |
| Window Size                                                                                                    | 5                                |
| Order                                                                                                    | 2                                |
| Ok Can                                                                                                    | cel                              |

### **Grating Workbench**

- In a Grating Optical Setup, you can now switch the grating components between 1D-Periodic (Lamellar) and 2D-Periodic mode. You don't need to setup a whole new optical system just to change this.
- Renamings:
  - Renamed "2D Gratings" to "1D-Periodic (Lamellar) Gratings" and "3D Gratings" to "2D-Periodic Gratings".
  - Renamed "Test Period" to "Limit Period" for Volume Grating Medium.

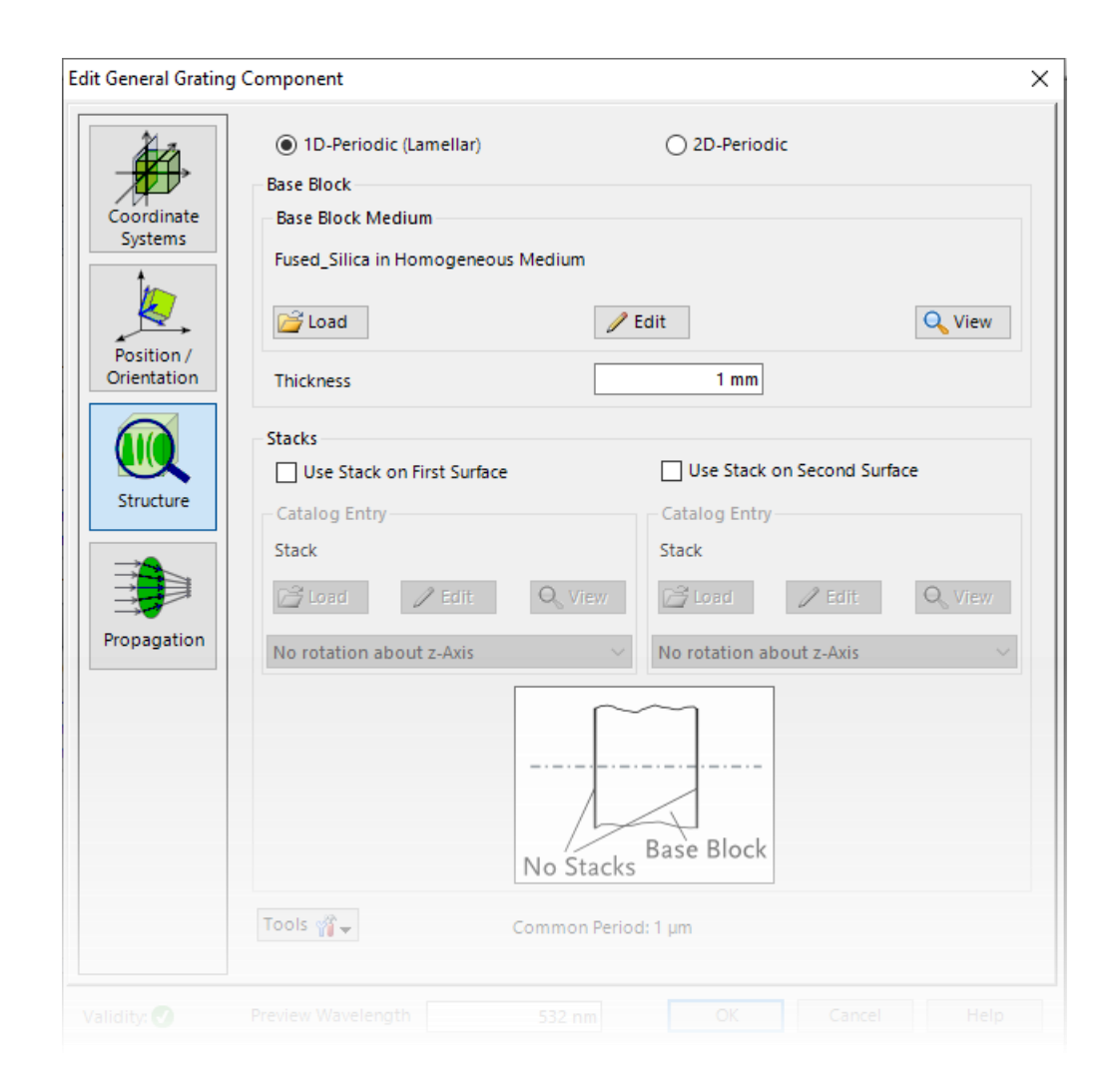

### **Grating Workbench**

## Polarization Analyzer now supports also TE and TM polarization.

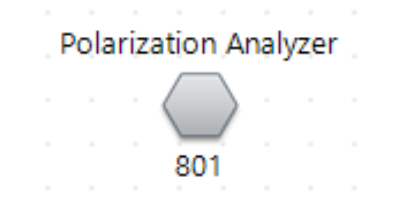

| Detector Results |                     |                                 |                                |               |  |  |  |  |
|------------------|---------------------|---------------------------------|--------------------------------|---------------|--|--|--|--|
|                  | Date/Time           | Detector                        | Sub - Detector                 | Result        |  |  |  |  |
| 4                | 04/07/2021 22:03:56 | "Polarization Analyzer" (# 801) | Efficiency for TM-Polarization | 96.49458751 % |  |  |  |  |
| 3                |                     |                                 | Efficiency for TE-Polarization | 96.49458751 % |  |  |  |  |
| 2                |                     |                                 | Polarization Contrast          | 1             |  |  |  |  |
| 1                |                     |                                 | Average Efficiency             | 96.49458751 % |  |  |  |  |
| C                | etector Results Me  | ssages                          |                                |               |  |  |  |  |

| Edit Polarization Analyz       | er                |                       |          | ×      |
|--------------------------------|-------------------|-----------------------|----------|--------|
| Analyzed Output                |                   |                       |          |        |
| Transmission                   |                   | O Reflection          |          |        |
| Analyzed Orders                |                   |                       |          |        |
| Selection Strategy             | All               |                       | ~        |        |
|                                |                   |                       |          |        |
|                                |                   |                       |          |        |
|                                |                   |                       |          |        |
|                                |                   |                       |          |        |
| Polarization Refers to         | TE-TM Coor        | dinate System         |          | $\sim$ |
| Output                         |                   |                       |          |        |
| Efficiency for TM-Polarization |                   | Polarization Contrast |          |        |
| Efficiency for TE-P            | Polarization      | Average Efficiency    |          |        |
| Vary Wavelength a              | nd/or Incident Ar | ngles                 |          |        |
|                                |                   |                       |          |        |
|                                |                   |                       |          |        |
|                                |                   |                       |          |        |
|                                |                   |                       |          |        |
|                                |                   |                       |          |        |
|                                |                   |                       |          |        |
|                                |                   |                       |          |        |
|                                |                   |                       |          |        |
|                                |                   | OK Ca                 | ncel Hel | p      |

### **Miscellaneous Changes**

### Performance

- Sometimes you have a configuration with very many parameters for Parameter Extraction which can decrease performance very much. For such cases there is now the new Optical Setup tool Configure Parameter Extraction where you can exclude such performance critical objects from Parameter Extraction:
  - A Surface Layout of a Light Guide with many regions. This was available before as a special implementation.
  - Coatings with many layers.
  - For a Pillar Medium (General) with very many pillars, the pillar distribution parameters can be excluded.
  - After creation of (large) Harmonic Fields, VirtualLab now becomes responsive again much faster.
- There is a performance optimization for short lasting iterations in VirtualLab. However, it turned out that this optimization slowed down certain simulations. Thus, it is now disabled by default and can be turned on in the Global Options Dialog (Performance > Multi-Core) if needed.

For the Detect Selection algorithm, you can now choose the barycenter of the field values as center of the resulting selection.

| Detect Selection ×            |                                                  |  |  |  |  |  |
|-------------------------------|--------------------------------------------------|--|--|--|--|--|
| Portion of Power in Selection | 99.9999 %                                        |  |  |  |  |  |
| Center of Selection           | Barycenter of Field Values $\   \smallsetminus $ |  |  |  |  |  |
| Enforce Quadratic Selection   |                                                  |  |  |  |  |  |
| ОК                            | Cancel Help                                      |  |  |  |  |  |

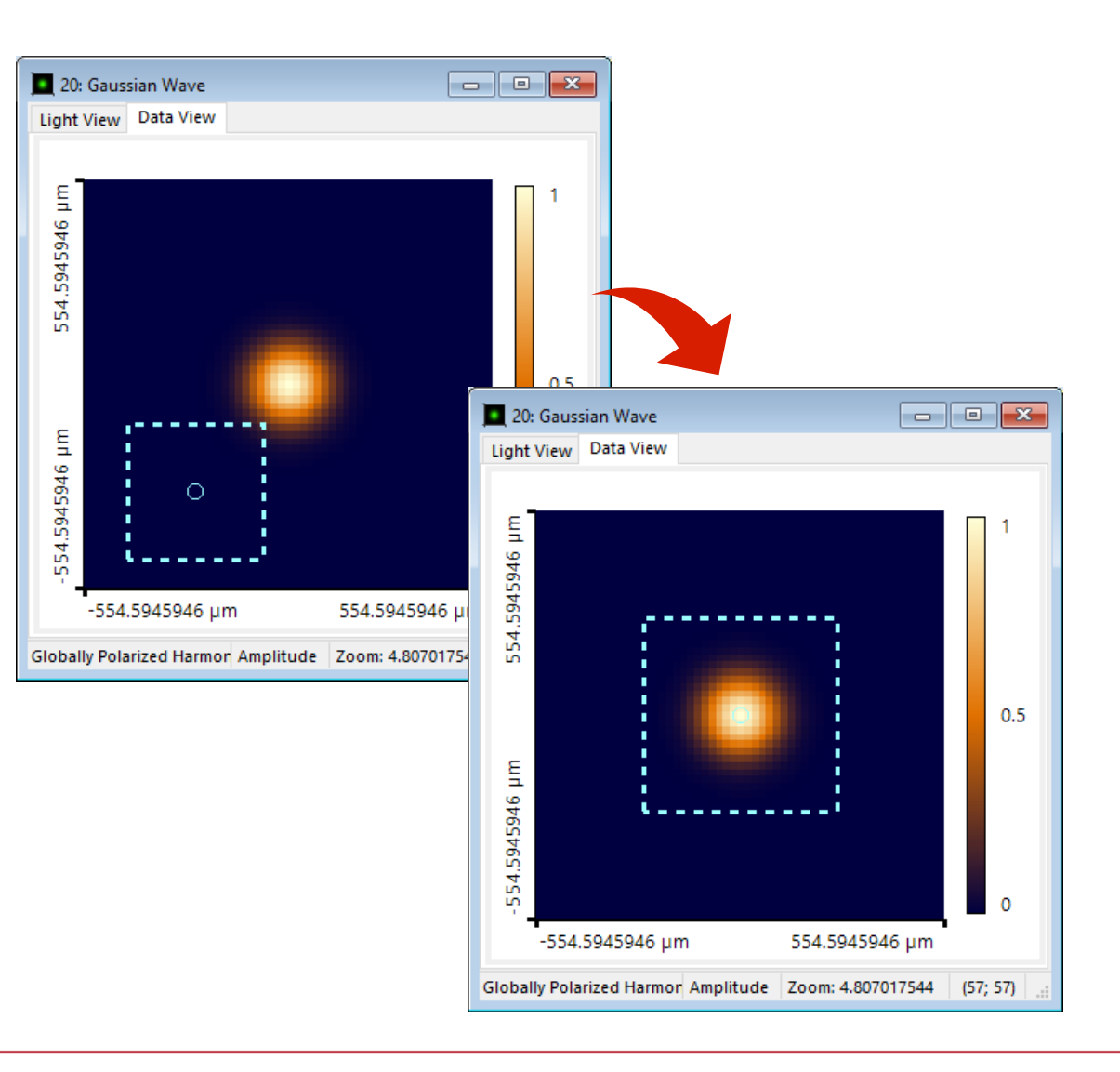

### **Convenience Tool – Copy Detector Settings**

- New tool available to copy several parameters of a detector from another detector.
- The tool provides the selection for copying
  - Detector window and resolution
  - Position and orientation

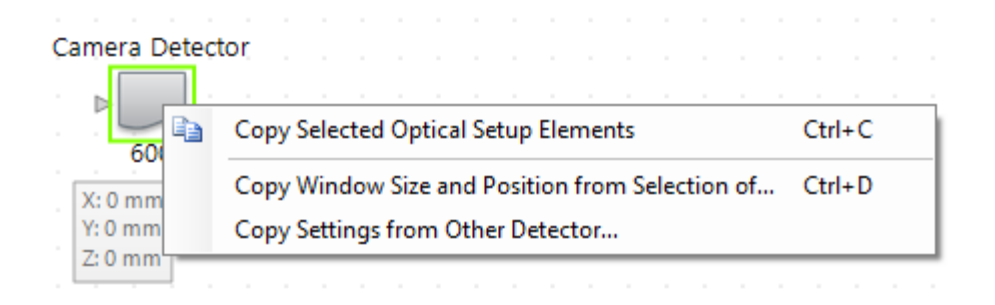

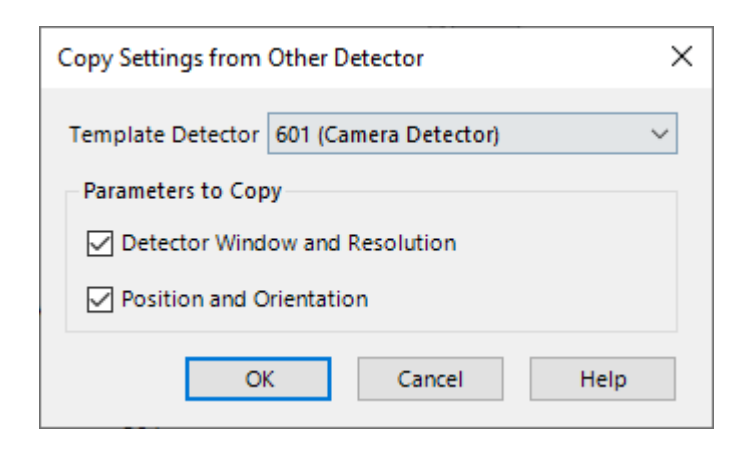

### **Combined Output of Chromatic Fields Sets to Data Array**

- For the Combined Output of Chromatic Fields Sets to an Animation, in case of "False Color" and "All Wavelengths" now the summed amplitude of all wavelengths is shown in a frame, instead of one frame per wavelength.
- If desired the old behavior can be restored via the new Combined Output to Data Arrays.

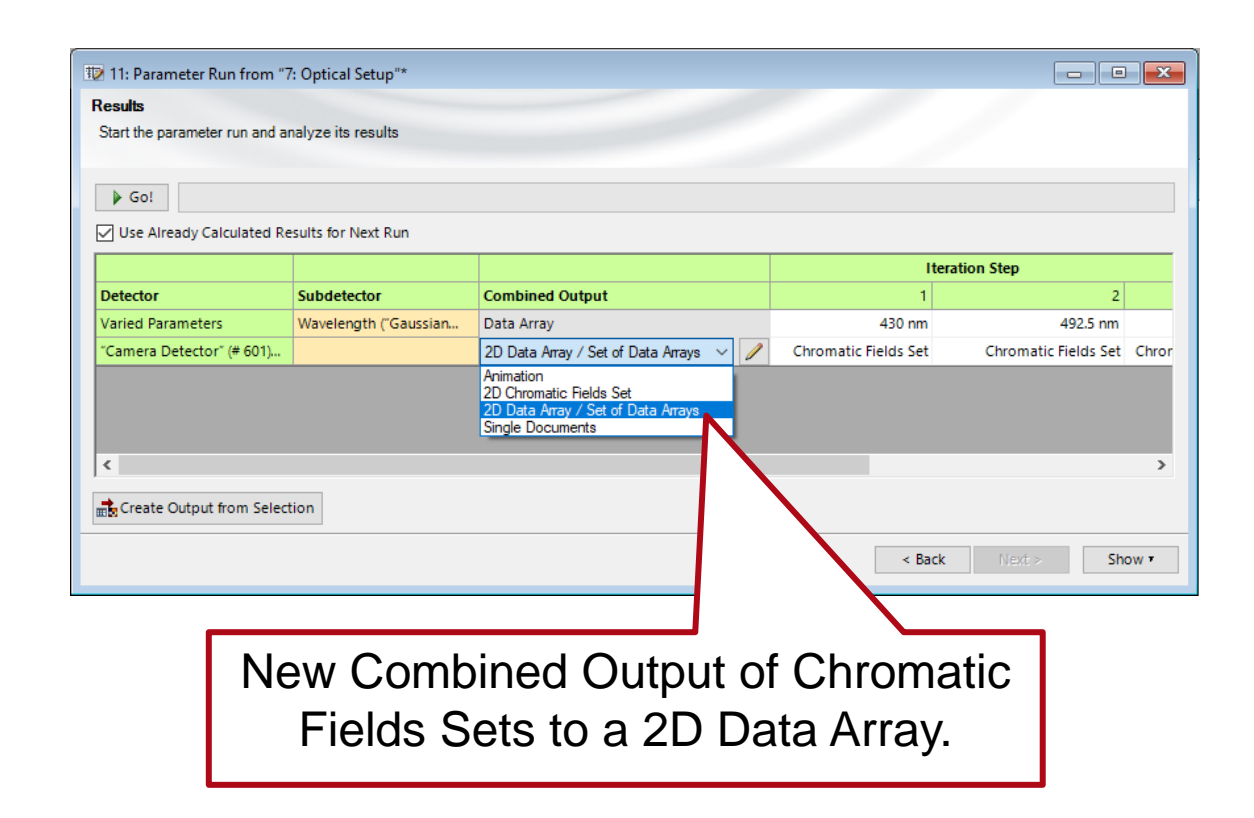

### **New Manipulations for Harmonic Fields Sets**

 New manipulations for Harmonic Fields Sets: Split into Globally Polarized Fields, Convert to Locally Polarized Field, Convert to Spatial / Spectral Coordinates.

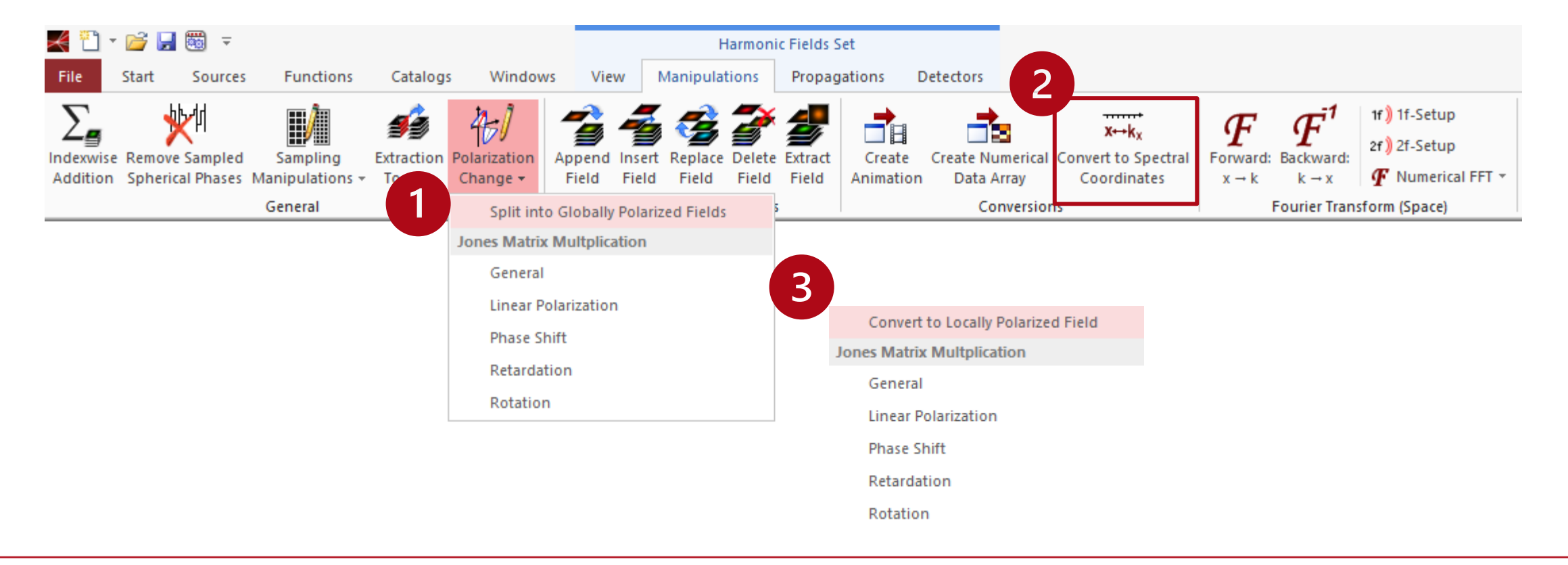

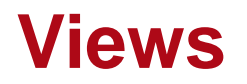

- Periodicity is better supported for Data Arrays and related objects now.
- For data arrays you can now zoom out of the current data.

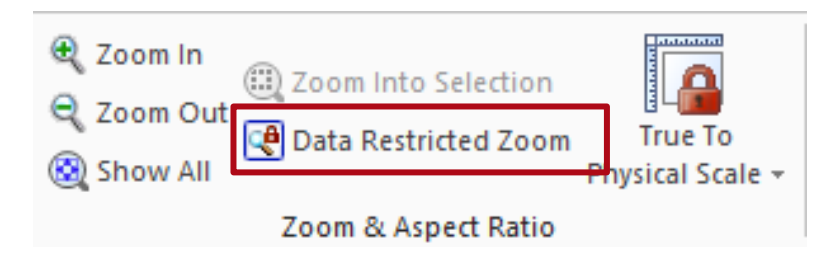

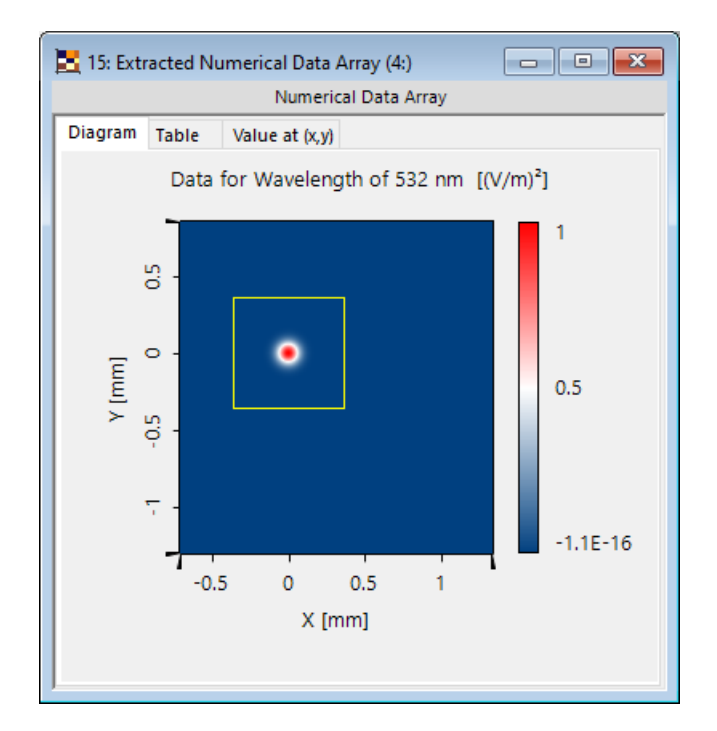

### **Material View Tooltip**

 For the material view there is now a tooltip showing the values at the current mouse position. To activate this feature, hold the <sup>1</sup> Shift key while moving the mouse.

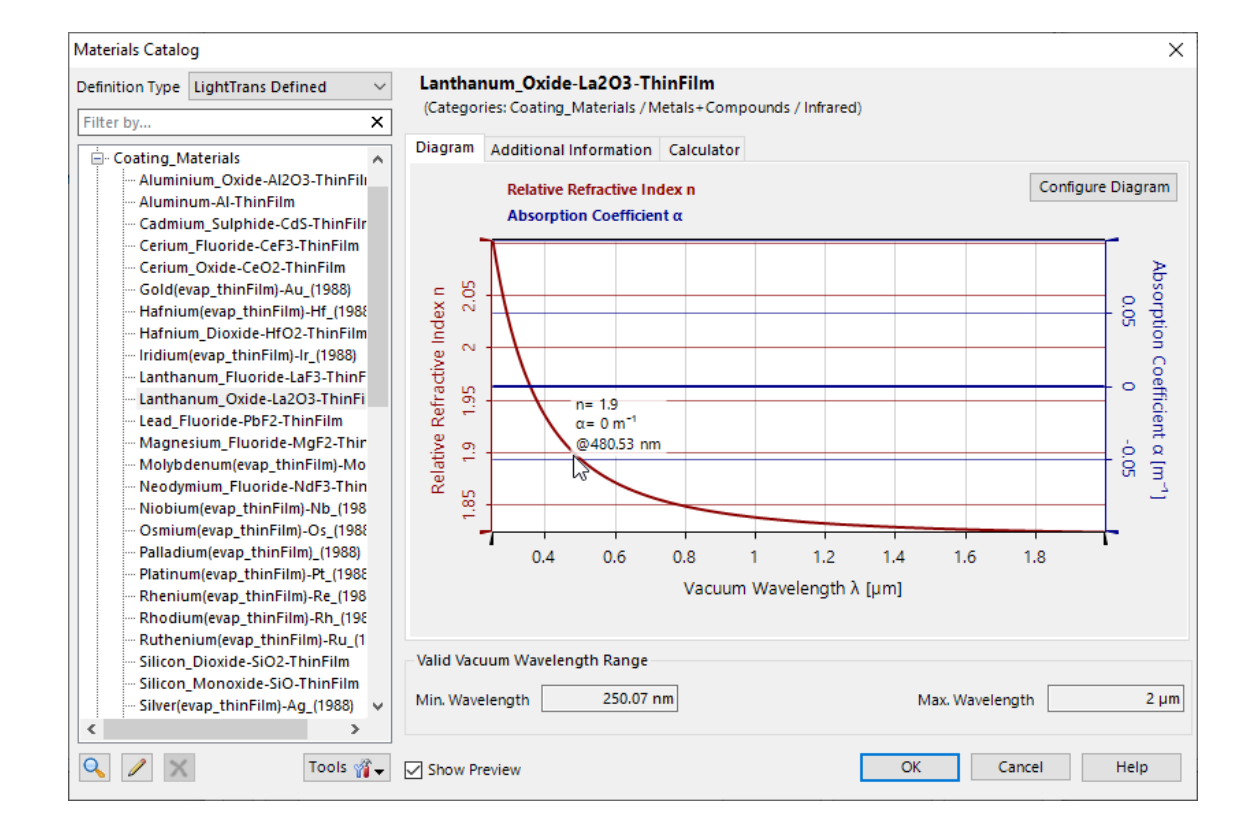

### Support

- The help menu now contains a "Diagnosis & Cleanup" item where you can cleanup your RAM and check whether external components work correctly.
- Also, via the help menu you can now generate a preconfigured support email.
- If you generate a c2v file, automatically an email is generated to send it to LightTrans.

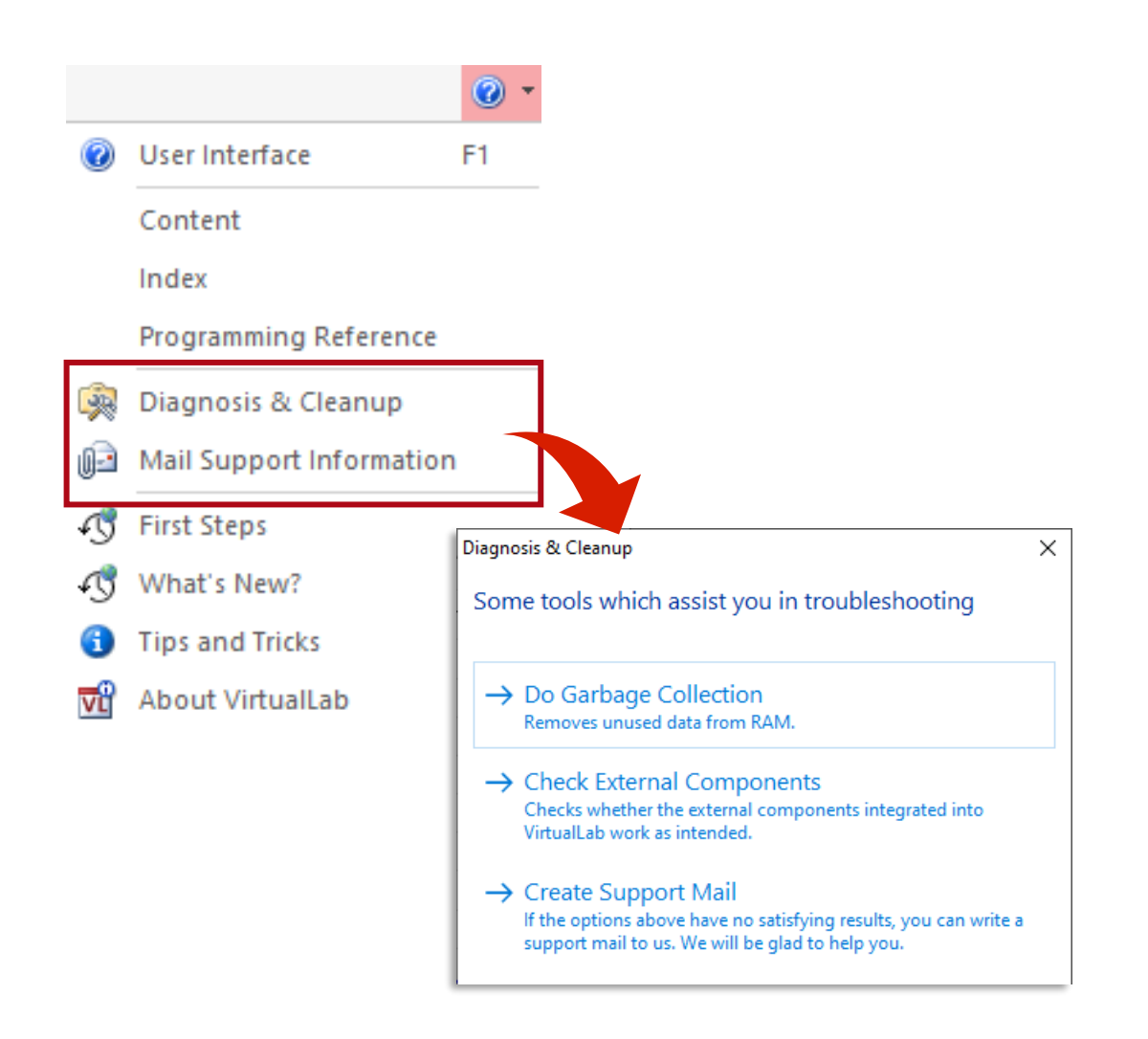

The Zemax import was improved, so that there is a clear indication and correct configuration of the stop (aperture) after the import into a VirtualLab optical system.

Related Use Case:

 Influence of the Position of the Stop in a Lens System on Point Spread Function

#### Influence of the Position of the Stop on Point Spread Function

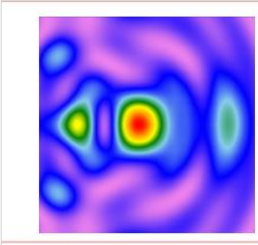

Stop in a lens system is important because it directly determines the light interaction with the edge of the aperture of the lens surface, which exsited physically in the manufactured lens system. Therefore, different positions of the stop might have an influence on the Point Spread Function (PSF). VirtualLab Fusion provides an ease way to investigate this influence by considering the diffraction, if necessary, from the edge of each surface, especially with inclined illumination. The XML format for export of Optical Setups has been unified, before there were two different variants for exporting all parameters via Export as XML and for exporting variable parameters via batch mode / optiSLang export. This enables the following features:

- Output of physical values is now more machine readable and less human readable. This avoids errors when the XML file is imported into other programs like optiSLang or MATLAB.
- New ID tag enables re-import of parameters even when their name has changed.
- String and Boolean variables of snippets are now available in batch mode. You can change them in external programs and then process the altered data in VirtualLab.
- You can import the values of matching parameters from an XML file back to the currently open Optical Setup.
- The XML file now contains the active simulation engine.

### **New Default Font**

 Changed the default font because the old one had many issues e.g. with kerning and Greek letters. Via the Global Options dialog you still can restore the old one if required.

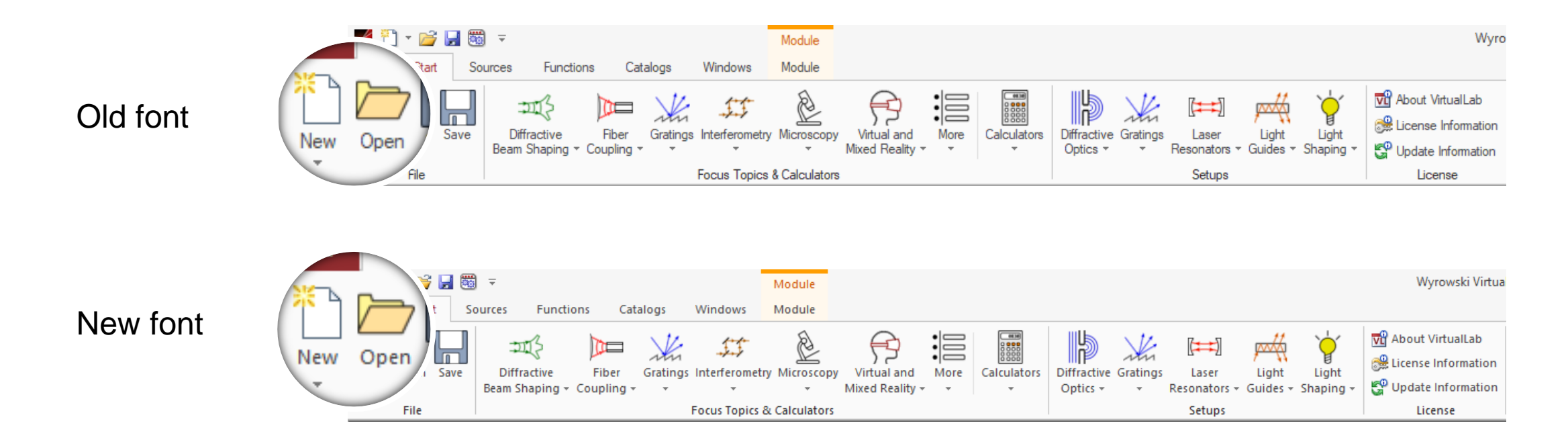

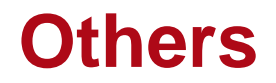

- Black Box component has been removed. But old Optical Setups containing such a component will still work.
- Empty Harmonic Fields Sets can no longer be generated.
- We now always use the "Uncompressed" codec for video export. No edit dialog anymore which offers not or poorly working codecs.